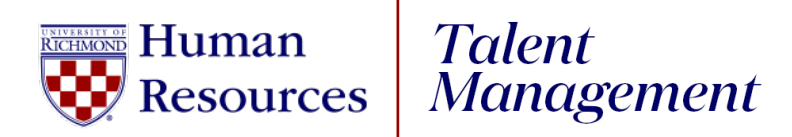

## **UR Engaged**

Entering a Competency

- 1. Log into UR Talent Web.
- 2. Select **UR Engaged** from the Home page.
- 3. Select **Create** next to Goals and Competencies.
- 4. Click **Library** next to Goals and Competencies.
- 5. **Library**: Highlight the radio button next to the competency you want to add. Click I**mport**
- 6. **Title**: Prefills with competency title.
- 7. **Description**: Prefills with competency definition from library template.
  - a. You can edit this field to be more relevant the department's needs.
- 8. Start Date: Do NOT change.
- 9. Due Date: Do NOT change.
- 10. **Tasks**: Select Add Task to assign individual task to complete for the goal. (**Optional**)
- 11. **Attachments**: Select Choose File to add PDF attachments to goal. (**Optional**)
- 12. Assignment: Defaults to Yourself
  - **a. Managers/Supervisors** To assign this competency to an employee, highlight the radio button next to their name.
- 13. Select **Submit**